## See Far, Go Further

# DS-K1T671TM-3XF Thermal Face Terminal Operation

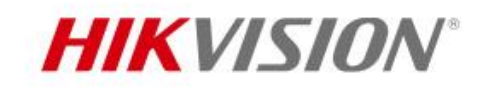

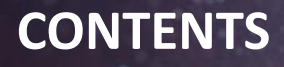

- Introduction
- Preparation
- Installation
- Configuration
- Operation
- Q&A

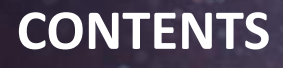

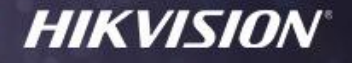

# Introduction

- Preparation
- Installation
- Configuration
- Operation
- Q&A

#### **Introduction -> System Structure**

#### **HIKVISION**

Access control and temperature event can be managed by monitoring tablet, iVMS-4200 or HikCentral Professional.

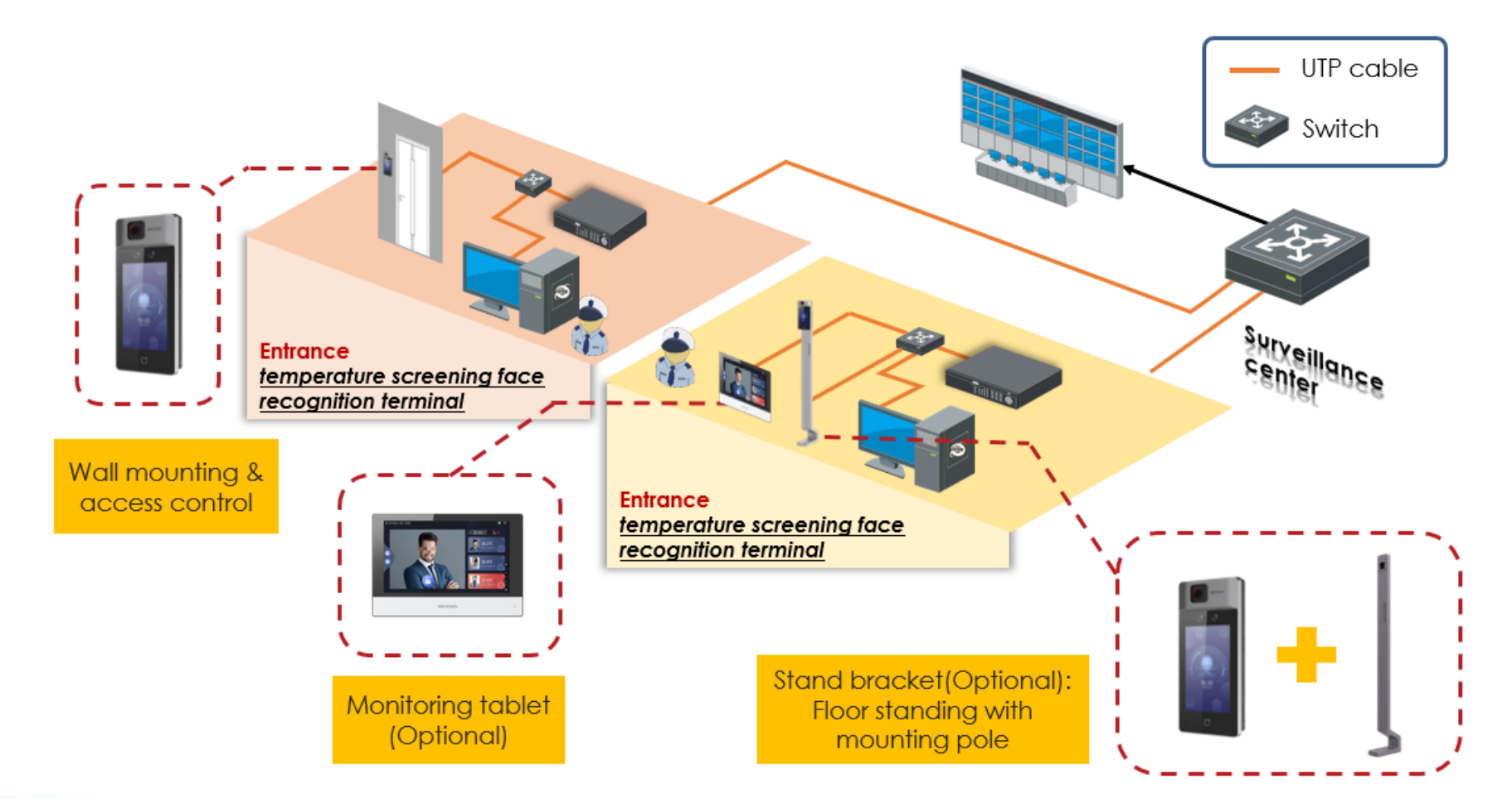

#### **Introduction -> System Structure**

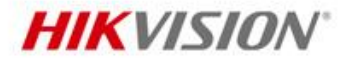

- 1. If the temperature is found to exceed the normal range, medical temperature measurement equipment should be used to conduct secondary screening and confirmation of suspicious personnel.
- 2. Temperature information is not supported to transfer by Ehome (ISUP) protocol. Suggest to use device and software in LAN or VPN network.

## **Introduction -> Device Parameters**

#### **HIKVISION**

#### DS-K1T671TM-3XF

|             | Sensor                  | Vanadium Oxide uncooled sensor              |
|-------------|-------------------------|---------------------------------------------|
|             | Resolution              | 120 × 160                                   |
| Temperature | Frame rate              | 25 fps                                      |
| measurement | Temperature range       | 30 °C to 45 °C                              |
|             | Temperature accuracy    | ±0.5 °C, without black body calibration     |
|             | Measuring distance      | 0.5 to 1.5 m                                |
|             |                         |                                             |
|             | Working voltage         | 12 VDC/2 A                                  |
|             | Working temperature     | 0 °C to 50 °C                               |
|             | Working temperature     | For temperature measurement: 10 °C to 35 °C |
| Other       | Working humidity        | 10 to 90% (No condensing)                   |
|             | Application             | Indoor                                      |
|             | Application environment | Indoor and windless environment use only    |

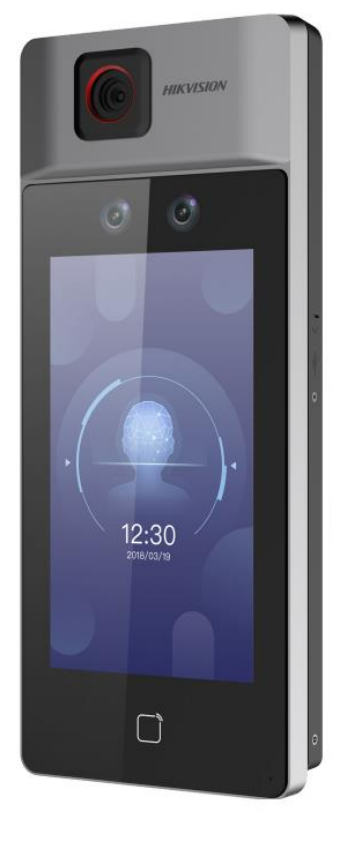

50,000 face capacity 50,000 card capacity 100,000 event capacity

**HIKVISION** 

#### DS-KAB671-B (Optional)

| Material              | SPCC                                             |
|-----------------------|--------------------------------------------------|
| Weight                | 6.7 kg (14.8 lb.)                                |
| Dimension (W x H x D) | 98.5 mm × 1342 mm × 225 mm (3.9" × 52.8" × 8.9") |

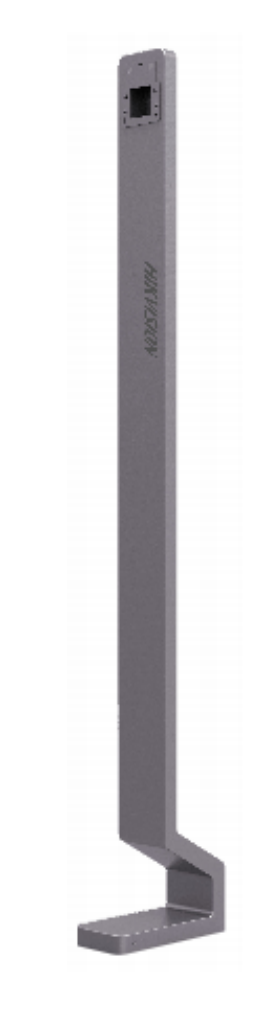

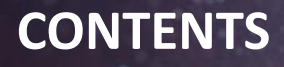

**HIKVISION**°

- Introduction
- Preparation
- Installation
- Configuration
- Operation
- Q&A

#### **Preparation -> Site Selection**

- Indoor and windless environment use only. Indoor environment temperature must be 10 ~ 35°C. If beyond this range, the temperature measurement accuracy of the device cannot be guaranteed.
- 2. The device should be at least 2 meters away from the light, and at least 3 meters away from the window.
- 3. Make sure the environment illumination is more than 100 Lux.
- 4. LAN cable available. Terminal doesn't support WiFi.
- 5. Power source available.

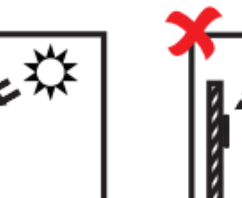

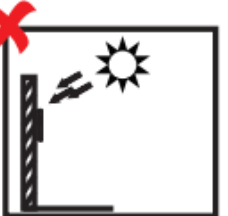

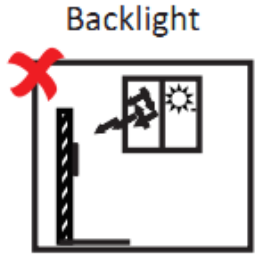

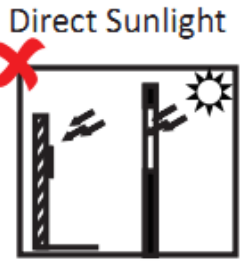

Indirect Sunlight through Window Direct Sunlight through Window

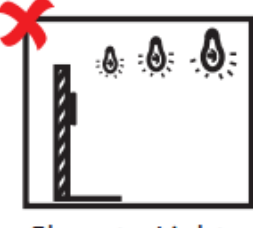

Close to Light

## HIKVISION

## **Preparation -> Unbox Terminal**

#### **HIKVISION**<sup>°</sup>

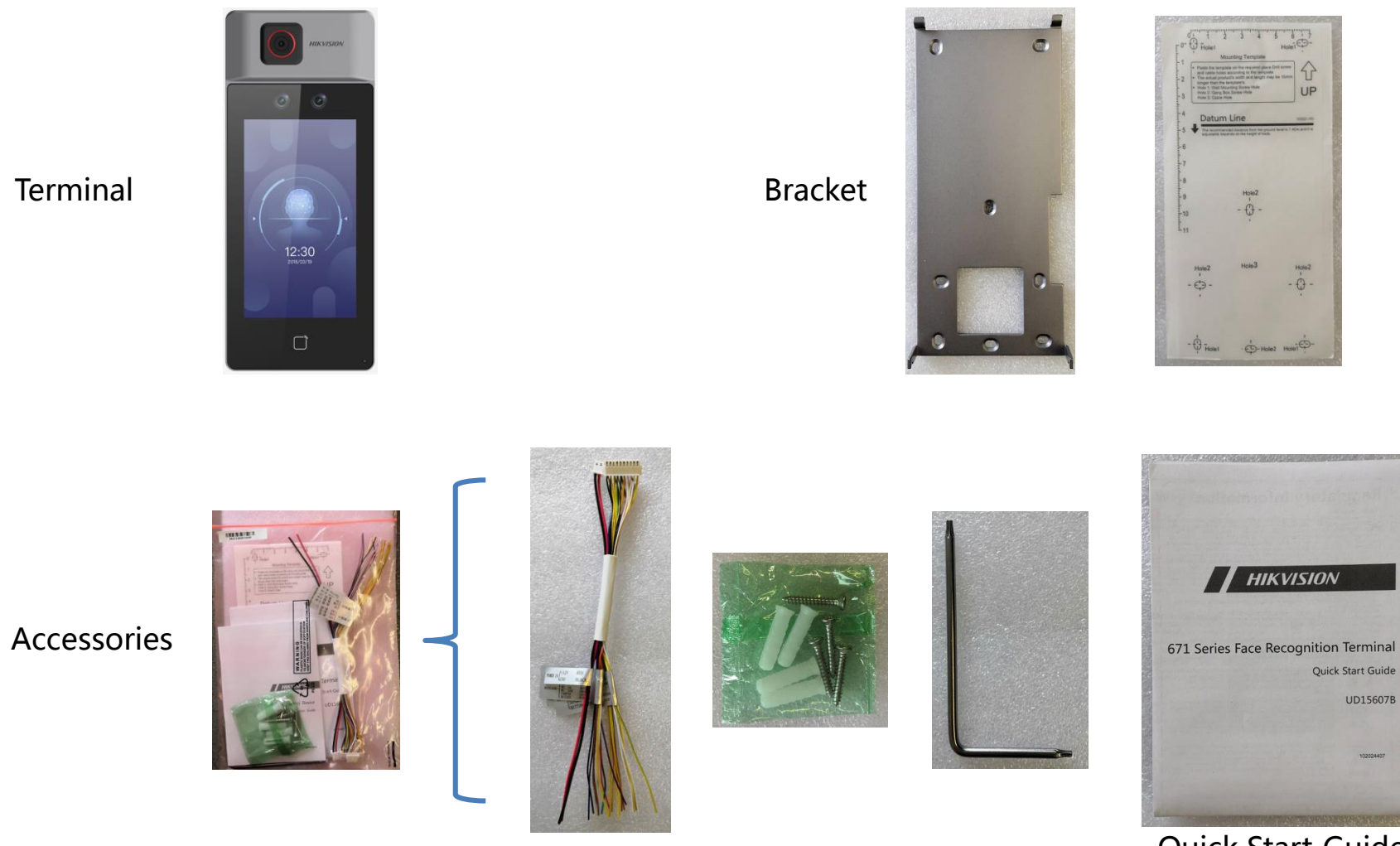

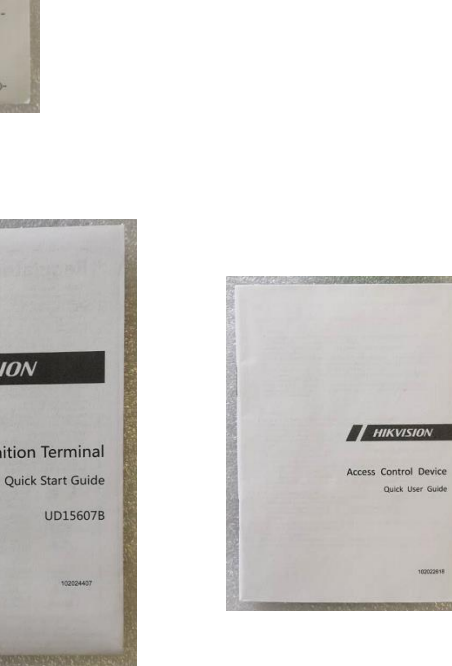

Quick Start Guide

- 0 -

Quick User Manual

Quick User Guide

## **Preparation -> Unbox Floor Stand Pole**

#### **HIKVISION**

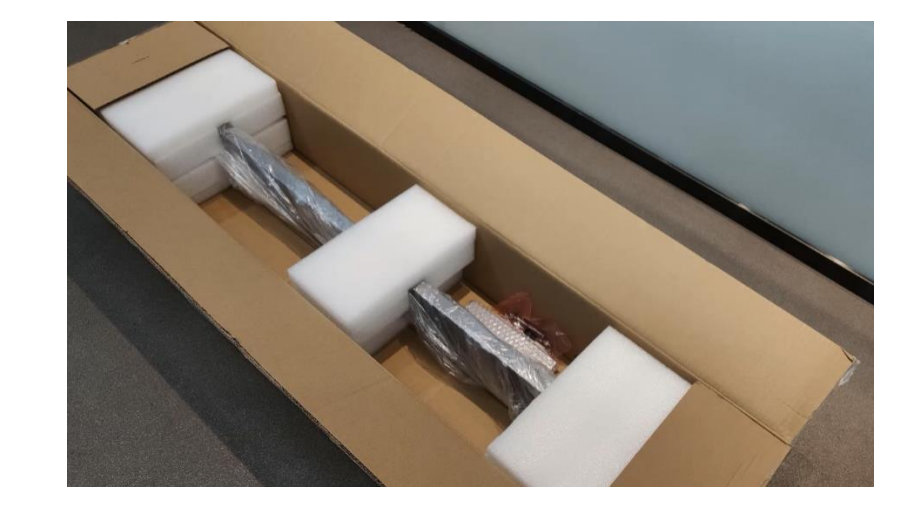

Package

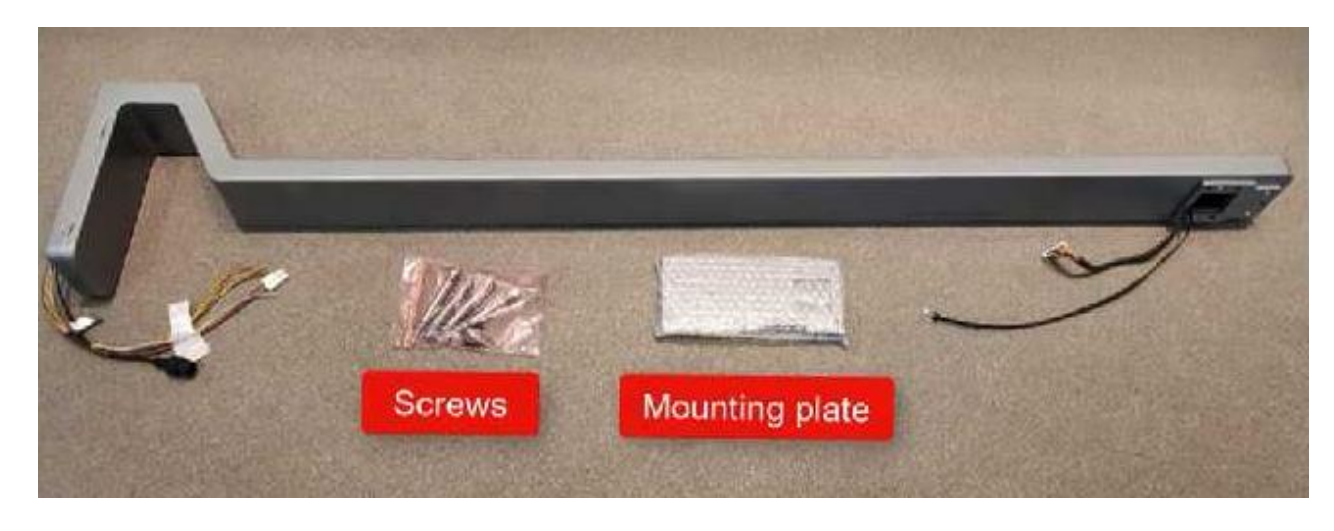

Pole and accessories

#### **Preparation -> Accessories and Tools**

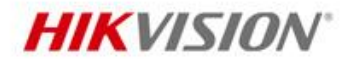

Accessories for each terminal

- 1. Qualified power adapter. Power consumption of terminal itself is 12V DC, 2A.
- 2. LAN Cable.
- 3. Gang box (optional).

Tools

Screwdriver set, wire stripper, impact drill, etc.

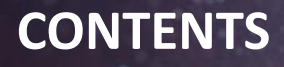

**HIKVISION**°

- Introduction
- Preparation
- Installation
- Configuration
- Operation
- Q&A

#### Installation -> Terminal Wire Connection

- GND is the common interface for RS-485, exit button, and door contact sensor.
- 2. If exit reader, touchless exit button, security unit, or lock is used, need to arrange a power adapter which can give enough power output for all of the devices.
- Please ensure that the equipment is powered off during the installation and wiring.

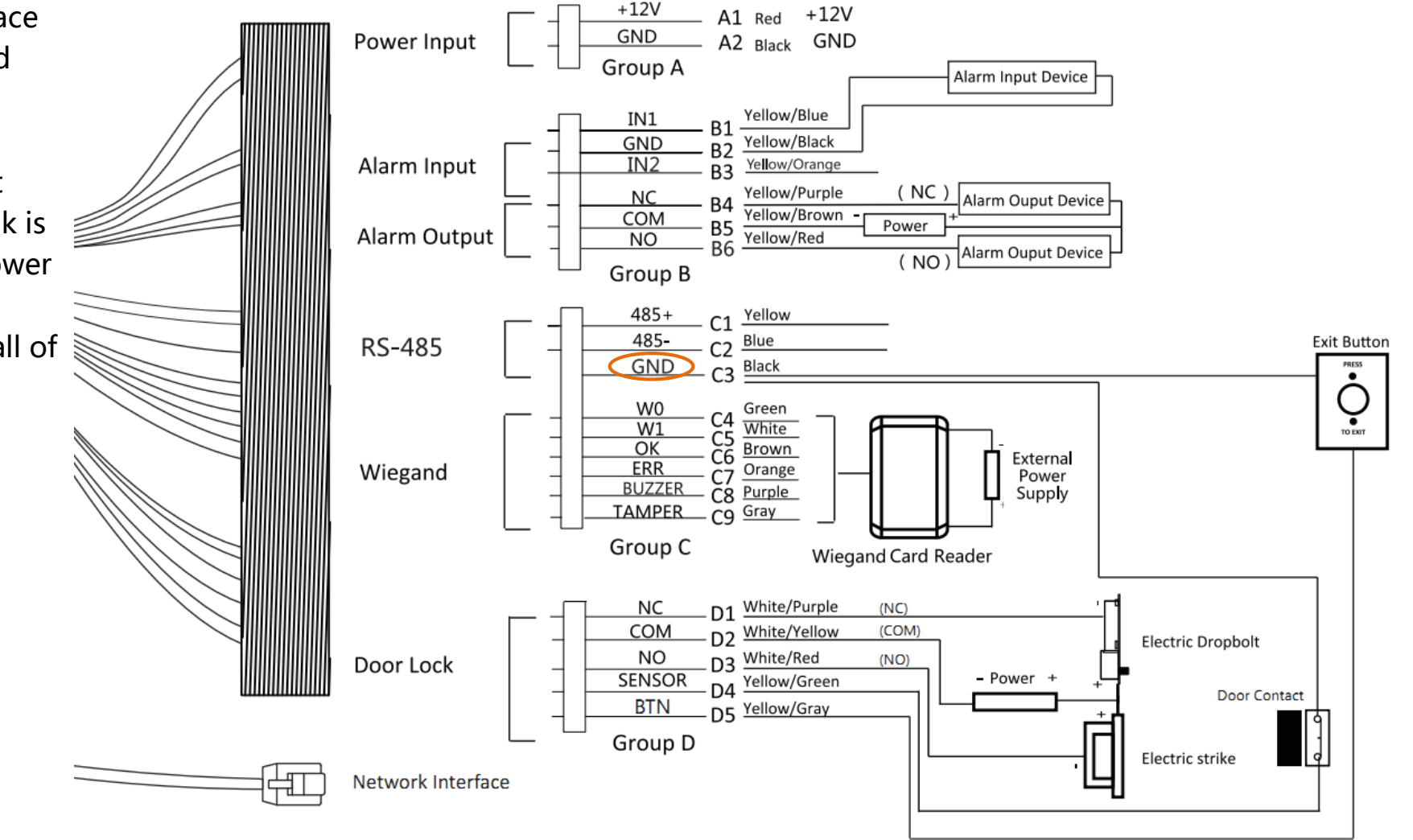

HIKVISION

#### Installation -> Wall Mounting

Suggest installation height is 1.4 m.

- 1. Drill holes on the wall and install gang box.
- 2. Secure the mounting plate on the gang box and wall.
- 3. Route the cables through the cable hole of the mounting plate, and connect to the corresponding external devices.
- 4. Align the device with the mounting plate and hang the terminal on the mounting plate.
- 5. Use screwdriver to secure terminal on mounting plate.

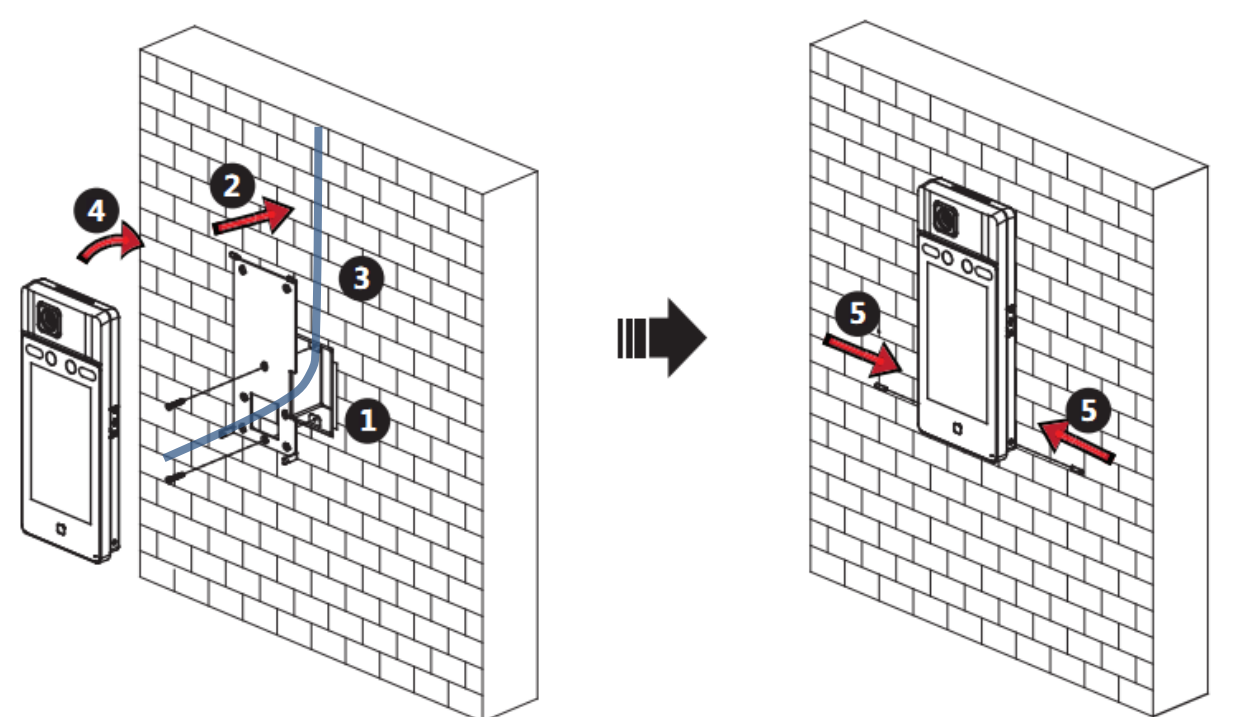

#### **HIKVISION**

#### Installation -> Pole Mounting

#### **HIKVISION**

#### Install floor stand pole

- 1. Unscrew the two screws on the side of the bottom cover and remove bottom cover.
- 2. Install the expansion screws in the package into the holes at bottom. Make sure the expansion screw is slightly above the ground and secure it with nut.
- 3. Connect cables inside pole.
- 4. Move back the bottom cover and screw back the two screws on the side.

#### Install terminal on the pole

- 1. Connect wires of terminal.
- 2. Fix terminal on the pole.

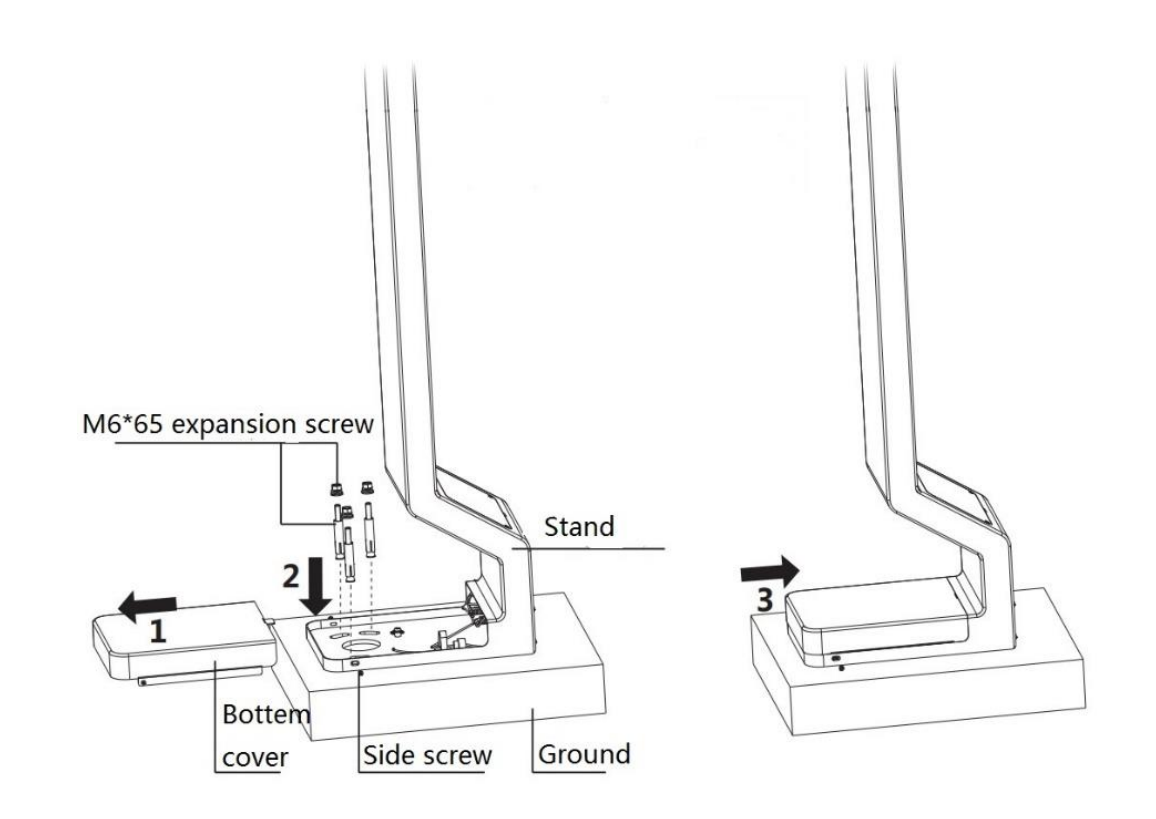

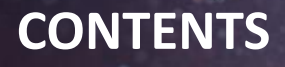

HIKVISION

- Introduction
- Preparation
- Installation
- Configuration
- Operation
- Q&A

#### **Configuration -> Basic Settings**

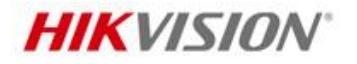

- 1. Active device.
- 2. Press screen for 3 seconds to input password and enter local menu.
- 3. Set IP address.
- 4. Check device firmware version and upgrade to latest.

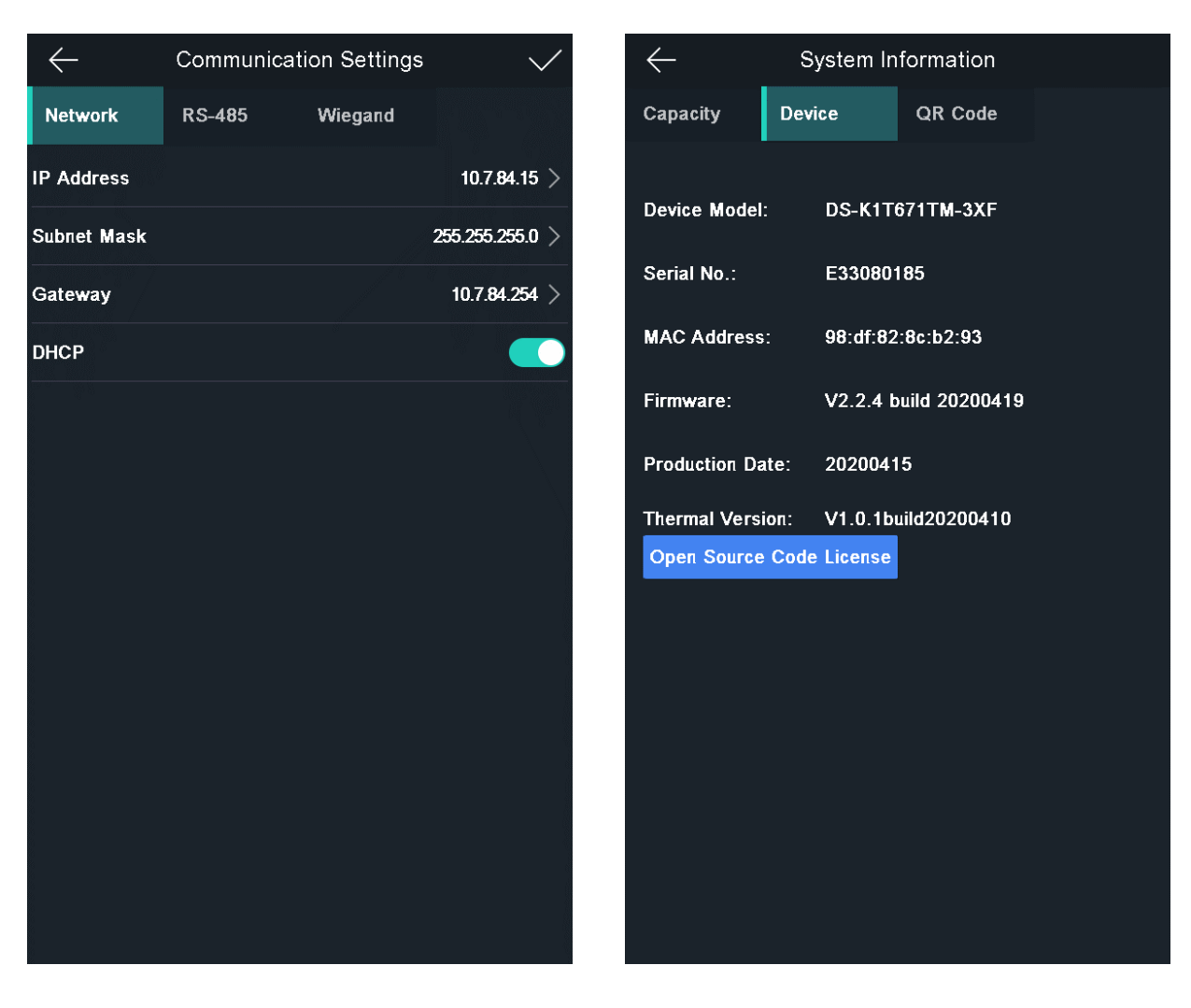

#### **Configuration -> Temperature Settings**

#### **HIKVISION**

| ← Temperature Settings                      |
|---------------------------------------------|
| Enable Temperature Detection                |
| Over-Temperature Alarm Threshold (Max.) 37. |
| Over-Temperature Alarm Threshold (Min.) 33. |
| Door Not Open When Temperature is Abnormal  |
| Temperature Measurement Only                |
| Measurement Area Calibration                |
| Measurement Area Settings                   |
| Black Body Settings                         |
|                                             |
|                                             |

If disable, terminal won't detect temperature, it will work as a traditional access control terminal.

When measured temperature is larger than Max. value or smaller than Min. value, device will give alarm.

To control if the temperature abnormal person can open the door or not.

If enable, anyone with normal temperature can open the door. No access control permission checking.

- Not required.
- Not required.
- Not required.

#### Note:

Temperature Measurement Only mode is suitable for supermarket, hospital, museum, etc. For office building, suggest to disable it.

#### **Configuration -> Mask Settings**

#### **HIKVISION**

| $\leftarrow$     | System          | Settings |        | $\checkmark$ |
|------------------|-----------------|----------|--------|--------------|
| Basic            | Face Pic.       | Maint.   |        |              |
| 1:N Security Le  | vel             |          |        | 87 >         |
| 1:1 Security Le  | vel             |          |        | 60 >         |
| Recognition Inte | erval           |          |        | 3 >          |
| Liveness Secur   | ity Level       | Normal   | ⊖ High | ) Higher     |
| WDR Level        |                 |          |        | 0 >          |
| Pupillary Distan | ice             |          |        | 70 >         |
| Face with Mask   | C Detection     |          |        |              |
| Face with Ma     | isk & Face with | Mask 1:N |        | 45 >         |
| Must Wear F      | ace Mask        |          |        |              |
| Reminder of      | Wearing Face I  | Mask     |        |              |
| ECO Mode         |                 |          |        |              |
|                  |                 |          |        |              |
|                  |                 |          |        |              |
|                  |                 |          |        |              |

- If disable, terminal won't detect face mask.
- 1:N security level when terminal recognizes masked face.
- If enable, terminal won't open the door for the person who doesn't wear face mask.
- If enable, terminal will give remind on local screen for the person who doesn't wear face mask.

## **Configuration -> Review**

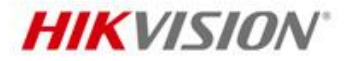

Use software to upgrade device.

Use device local screen to configure temperature and face mask.

| Configurations                  | Terminal Local Screen | iVMS-4200 | HCP Pro |
|---------------------------------|-----------------------|-----------|---------|
| Active device                   | v                     | v         | v       |
| IP Configuration                | v                     | v         | v       |
| Temperature setting             | v                     | -         | -       |
| Face mask setting               | v                     | -         | -       |
| Upgrading thermal camera or MCU | -                     | ٧         | V       |

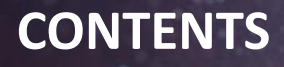

- Introduction
- Preparation
- Installation
- Configuration
- Operation
- Q&A

#### **Operation -> Daily Use**

Recommend to reserve 3 minutes indoor walking space before the temperature terminal to get most accurate result.

When people come in building, suggest to take off their hat to make forehead temperature become normal.

Suggest people walk from left to right to stand in front of terminal. So that the persons waiting in queue won't show up in terminal live view screen.

When measuring forehead temperature, suggest to lift bang to make forehead show up. Device will get accurate forehead temperature within 1 s.

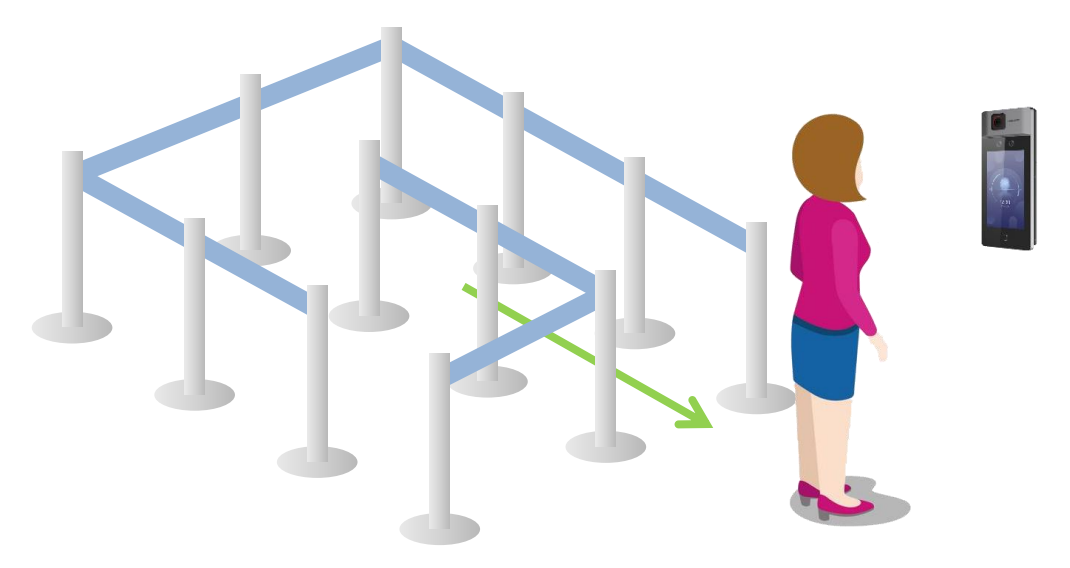

**HIKVISION** 

Pure temperature checking mode.

1.

Enable temperature measurement only.

Below table shows door access and attendance result when enable door not open when temperature is abnormal.

|                       | Temperature Checking          |                                                           |
|-----------------------|-------------------------------|-----------------------------------------------------------|
| Authentication Result | Normal Temperature            | Abnormal Temperature                                      |
| Local Screen          | 35.9 °C<br>Authentic success. | 37.8 °C<br>Abnormal temperature<br>Contact security guard |
| Door Access           | √                             | ×                                                         |
| Mark Attendance       | ×                             | ×                                                         |

In pure temperature checking mode, attendance function doesn't work.

Temperature + mask checking mode.

2.

Enable temperature measurement only. Enable must wear face mask.

|                       | Temperature + Mask Checking |                                                           |                                                               |                                                               |  |
|-----------------------|-----------------------------|-----------------------------------------------------------|---------------------------------------------------------------|---------------------------------------------------------------|--|
| Authentication Result | Mask OK<br>Temperature OK   | Mask OK<br>Temperature NO                                 | Mask NO<br>Temperature OK                                     | Mask NO<br>Temperature NO                                     |  |
| Local Screen          | 36.5 °C                     | 37.4 °C<br>Abnormal temperature<br>Contact security guard | 36.6 °C<br>Please wear a face mask.<br>Contact security guard | 37.5 °C<br>Please wear a face mask.<br>Contact security guard |  |
| Door Access           | $\checkmark$                | ×                                                         | ×                                                             | ×                                                             |  |
| Mark Attendance       | ×                           | ×                                                         | ×                                                             | ×                                                             |  |

HIKVISIO

In temperature + mask checking mode, attendance function doesn't work.

The priority of mask alert is higher than temperature abnormal. If one high temperature person doesn't wear mask, device will show alert of wear mask on screen. From red color we can know his temperature is abnormal.

Pure face authentication mode. Disable temperature measurement and mask detection. Device works as a traditional access control terminal.

| Face + Temperature Authentication |                               |                                    |  |  |
|-----------------------------------|-------------------------------|------------------------------------|--|--|
| Authentication Result             | Face authenticated            | Face authentication failed         |  |  |
| Local Screen                      | Authentic success.<br>Laxor Y | Stranger<br>Contact security guard |  |  |
| Door Access                       | $\checkmark$                  | ×                                  |  |  |
| Mark Attendance                   | $\checkmark$                  | ×                                  |  |  |

#### **HIKVISION**

See Far, Go Further

3.

Face + temperature authentication mode.

4.

If disable door not open when temperature is abnormal, door access and attendance will be same with pure face authentication. Below table shows the result when enable door not open when temperature is abnormal.

HIKVISION

| Face + Temperature Authentication |                           |                                                   |                                               |                                               |
|-----------------------------------|---------------------------|---------------------------------------------------|-----------------------------------------------|-----------------------------------------------|
| Authentication Result             | Face OK<br>Temperature OK | Face OK<br>Temperature NO                         | Face NO<br>Temperature OK                     | Face NO<br>Temperature NO                     |
| Local Screen                      | 36.5 °C                   | <b>38.2 °C</b><br>Abnormal temperature<br>Laxor Y | 36.6 °C<br>Stranger<br>Contact security guard | 38.7 °C<br>Stranger<br>Contact security guard |
| Door Access                       | $\checkmark$              | ×                                                 | ×                                             | ×                                             |
| Mark Attendance                   | $\checkmark$              | $\checkmark$                                      | ×                                             | ×                                             |

The priority of stranger alert is higher than abnormal temperature. If one stranger has high temperature, device will only give stranger alert on local screen.

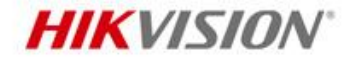

5. Face + temperature + mask authentication mode.

If only give remind of wear mask, the door access and attendance will be same with Face + temperature authentication. Below table shows the results of must wear face mask and door not open when temperature is abnormal.

|                          | Face + Temperature Authentication    |                                                   |                                                      |                                                      |  |
|--------------------------|--------------------------------------|---------------------------------------------------|------------------------------------------------------|------------------------------------------------------|--|
| Authentication<br>Result | Face OK<br>Mask OK<br>Temperature OK | Face OK<br>Mask OK<br>Temperature NO              | Face OK<br>Mask NO<br>Temperature OK                 | Face OK<br>Mask NO<br>Temperature Failed             |  |
| Local Screen             | 36.5 °C                              | <b>38.0 °C</b><br>Abnormal temperature<br>Laxor Y | <b>36.3 °C</b><br>Please wear a face mask<br>Laxor Y | <b>37.5 °C</b><br>Please wear a face mask<br>Laxor Y |  |
| Door Access              | $\checkmark$                         | ×                                                 | ×                                                    | ×                                                    |  |
| Mark Attendance          | $\checkmark$                         | $\checkmark$                                      | $\checkmark$                                         | $\checkmark$                                         |  |

**HIKVISION** 

5. Face + temperature + mask authentication mode.

If only give remind of wear mask, the door access and attendance will be same with Face + temperature authentication. Below table shows the results of must wear face mask and door not open when temperature is abnormal.

| Face + Temperature Authentication |                                               |                                               |                                                 |                                                            |
|-----------------------------------|-----------------------------------------------|-----------------------------------------------|-------------------------------------------------|------------------------------------------------------------|
| Authentication<br>Result          | Face NO<br>Mask OK<br>Temperature OK          | Face NO<br>Mask OK<br>Temperature NO          | Face NO<br>Mask NO<br>Temperature OK            | Face NO<br>Mask NO<br>Temperature NO                       |
| Local Screen                      | 36.4 °C<br>Stranger<br>Contact security guard | 38.8 °C<br>Stranger<br>Contact security guard | 36.4 °C<br>Please wear a face mask.<br>Stranger | 37.9 °C<br>Please wear a face mask.<br><sub>Stranger</sub> |
| Door Access                       | ×                                             | ×                                             | ×                                               | ×                                                          |
| Mark Attendance                   | ×                                             | ×                                             | ×                                               | ×                                                          |

The priority of alert on local screen is No Mask > Stranger > Temperature Abnormal.

Red color means temperature is abnormal. When temperature is abnormal, the color maybe not red, it can be yellow too. If face authentication is success, the attendance can be marked.

## **HIKVISION**

6.

Log query.

Abnormal temperature will be marked as red.

Note :

Only registered persons' authenticated record can be searched.

Strangers and temperature measurement only record can't be searched from local screen.

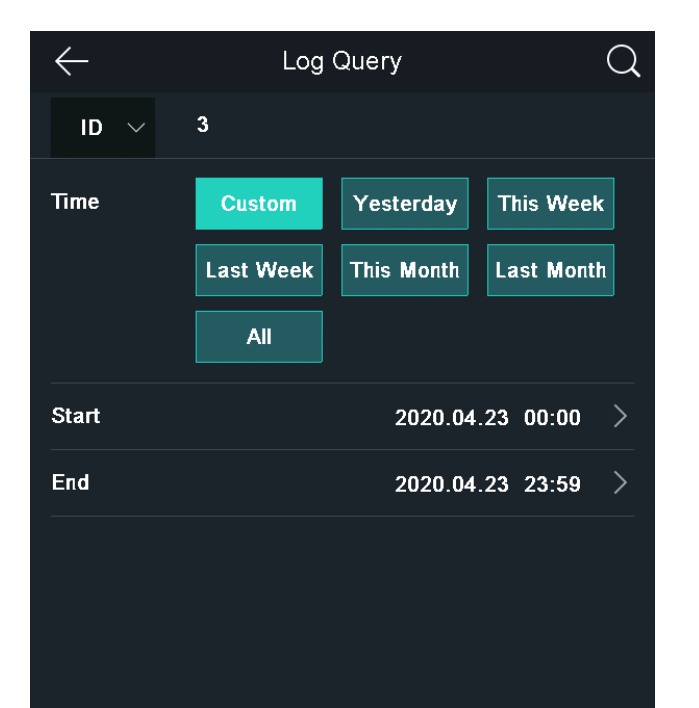

| $\leftarrow$ | Log Query |                     |      |
|--------------|-----------|---------------------|------|
| D            | Name      | Time                | No.  |
| 3            | Laxor Yue | 2020-04-23 14:17:40 | 36.8 |
|              |           |                     | 37.4 |
| 3            | Laxor Yue | 2020-04-23 14:18:58 | 36.6 |
| 3            | Laxor Yue | 2020-04-23 14:19:07 | 36.9 |
| 3            | Laxor Yue | 2020-04-23 14:19:10 | 36.6 |
| 3            | Laxor Yue | 2020-04-23 14:31:31 | 36.9 |
| 3            | Laxor Yue | 2020-04-23 14:41:57 | 36.4 |
|              |           |                     |      |

7. Transfer authentication record to USB pen drive.

Allevent.csv

Transfer captured image to USB pen drive. (encryption) 8.

| > DS-K1T671TM-3XF Local Export File > acsLinkCap > 202004_00 |                   |           |       |  |  |  |  |  |  |  |
|--------------------------------------------------------------|-------------------|-----------|-------|--|--|--|--|--|--|--|
| Name                                                         | Date modified     | Туре      | Size  |  |  |  |  |  |  |  |
| 23_141626_30192_0_hot_tem.data                               | 4/23/2020 3:31 PM | DATA File | 75 KB |  |  |  |  |  |  |  |
| 23_141653_30192_0_hot_tem.data                               | 4/23/2020 3:31 PM | DATA File | 75 KB |  |  |  |  |  |  |  |
| 🖻 23_141740_30075_0.jpeg                                     | 4/23/2020 3:31 PM | JPEG File | 82 KB |  |  |  |  |  |  |  |
| 23_141740_30075_0_hot_tem.data                               | 4/23/2020 3:31 PM | DATA File | 75 KB |  |  |  |  |  |  |  |
| 🖻 23_141748_30076_0.jpeg                                     | 4/23/2020 3:31 PM | JPEG File | 67 KB |  |  |  |  |  |  |  |
| 23_141748_30076_0_hot_tem.data                               | 4/23/2020 3:31 PM | DATA File | 75 KB |  |  |  |  |  |  |  |
| 🖬 23_141751_30076_0.jpeg                                     | 4/23/2020 3:31 PM | JPEG File | 63 KB |  |  |  |  |  |  |  |
| 23_141751_30076_0_hot_tem.data                               | 4/23/2020 3:31 PM | DATA File | 75 KB |  |  |  |  |  |  |  |

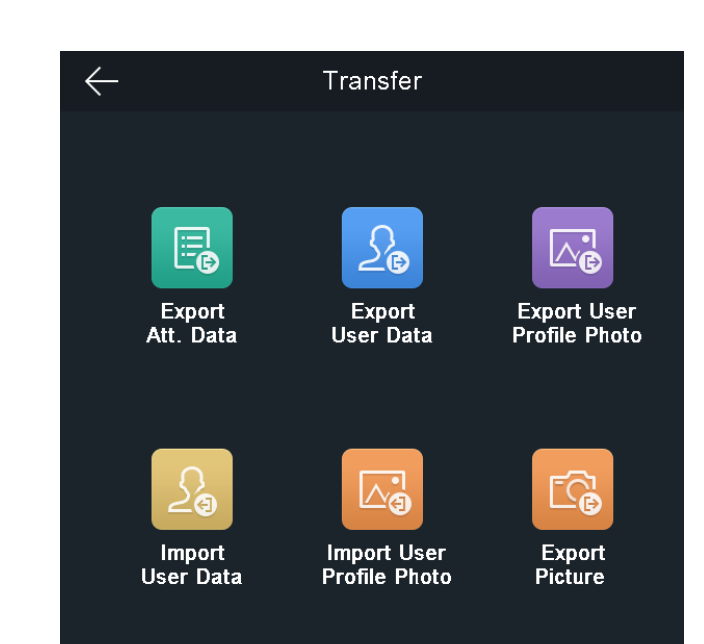

**HIKVISION**<sup>®</sup>

| Employee ID | Card No. | QR code URL | Name      | Time               | Card Reader No. | Event Type              | checkinOrout         | temperatureInfo | Overtemperature W | Vith Mask   | health code |
|-------------|----------|-------------|-----------|--------------------|-----------------|-------------------------|----------------------|-----------------|-------------------|-------------|-------------|
| •           | 1        |             |           | 2020/4/23 14:16:26 | 1               | MINOR_TEMPERATURE_CHEAK | no checkinOrout data | 37              | 0 w               | ithout mask |             |
| •           | 1        |             |           | 2020/4/23 14:16:53 | 1               | MINOR_TEMPERATURE_CHEAK | no checkinOrout data | 36.5            | 0 w               | /ith mask   |             |
| '3          | 1.00     |             | Laxor Yue | 2020/4/23 14:17:40 | 1               | MINOR_FACE_VERIFY_PASS  | no checkinOrout data | 36.8            | 0 w               | ithout mask |             |
| •           | 1        |             |           | 2020/4/23 14:17:48 | 1               | MINOR_FACE_VERIFY_FAIL  | no checkinOrout data | 36.5            | 0 w               | /ith mask   |             |
| •           | 1        |             |           | 2020/4/23 14:17:51 | 1               | MINOR_FACE_VERIFY_FAIL  | no checkinOrout data | 36.4            | 0 w               | /ith mask   |             |
| '3          | 1        |             | Laxor Yue | 2020/4/23 14:18:12 | 1               | MINOR_FACE_VERIFY_PASS  | no checkinOrout data | 37.4            | 1 w               | ithout mask |             |
| •           | 1        |             |           | 2020/4/23 14:18:16 | 1               | MINOR_FACE_VERIFY_FAIL  | no checkinOrout data | 36.5            | 0 w               | /ith mask   |             |
| •           | 1        |             |           | 2020/4/23 14:18:20 | 1               | MINOR_FACE_VERIFY_FAIL  | no checkinOrout data | 36.5            | 0 w               | /ith mask   |             |
|             |          |             |           |                    |                 |                         |                      |                 |                   |             |             |

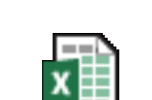

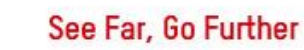

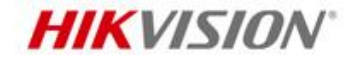

- 1. Add device.
- 2. Register person.
- 3. Apply person.
- 4. Check real-time event (Face + Temperature)

Note:

When temperature is abnormal, device will trigger alarm output automatically, no need configuration.

Device will upload normal image and thermal image both to iVMS-4200 after face is authenticated.

No need storage server to save the captured images.

| 🌔 iV     | MS-4200  |             |                    |                      |                 |                |            |              |              |               |             | 🛆 Not Log     | j 🗄 🖾          | admin 🛨        | 8 – 0        | $\times$ |
|----------|----------|-------------|--------------------|----------------------|-----------------|----------------|------------|--------------|--------------|---------------|-------------|---------------|----------------|----------------|--------------|----------|
| 88       | 📺 Ev     | ent Cente   | er 🛞               |                      |                 |                |            |              |              |               |             |               |                |                |              |          |
| =        | Device 1 | Туре 🔽      | Encoding Device    | Security Co          | ontrol Panel 🧧  | Video Intercon | n 🔽 Access | Control Devi | ce 🔽 Storage | e Device 🧹    | Cloud P2P D | evice 🔽 S     | Security Radar |                |              |          |
|          | Priority | 🗹 Hig       | h 🔽 Medium         | 🗹 Normal             | Uncategori      | zed            |            |              |              |               |             |               |                |                |              |          |
| ®́<br>≂⊓ |          |             | tch 💼 Clear        | 🖾 Disable /          | Alarm Trigger   | ed Pop-out Ima | age ⊂l》Mu  | ite          |              |               | 🗌 Auto-Se   | ect Latest Ev | ent Filter     |                |              | Q        |
| -0       |          | Index       | Event Source       |                      | Event Type      |                | Event Tin  | he           | Employee No. | Card No.      | Card Ho     | older Name    | Tempera        | Abnormal T     | ſemperature  |          |
|          |          |             | Access Control Dev | ice:DS-K1T671        | Alarm Output (  | Off            | 2020-04-2  | 7 10:12:30   |              |               |             |               |                |                |              |          |
|          |          |             | Access Control Dev | ice:DS-K1T671        | Alarm Output (  | Dn             | 2020-04-2  | 7 10:12:28   |              |               |             |               |                | -              |              |          |
|          |          |             | Access Control Dev | ice:DS-K1T671        | Face Authentic  | ation Passed   | 2020-04-2  | 7 10:12:28   |              | 1719221373    | Laxor Y     | ue            | 37.9°C         | Yes            |              |          |
|          |          |             | Access Control Dev | ice:DS-K1T671        | Door Locked     |                | 2020-04-2  | 7 10:12:12   |              |               |             |               |                | -              |              |          |
|          |          |             | Access Control Dev | ice:DS-K1T671        | Door Unlocked   |                | 2020-04-2  | 7 10:12:07   |              |               |             |               |                |                |              |          |
|          |          |             | Access Control Dev | ice:DS-K1T671        | Face Authentic  | ation Passed   | 2020-04-2  | 7 10:12:07   | 3            | 1719221373    | Laxor Y     | ue            | 36.5°C         | No             |              |          |
|          |          |             |                    |                      |                 |                |            |              |              |               |             |               |                |                |              |          |
|          | Event D  | etails      |                    |                      |                 |                |            |              |              |               |             | Se            | nd Email       | Handle         | Hide ∖       |          |
|          | Video    |             |                    | 🗸 Auto-              | Play Video Pict | ure            |            |              |              | Event Details |             | Handling      | records        |                |              |          |
|          |          |             |                    |                      |                 |                |            |              |              | Entrance Care | Ы           |               |                |                |              |          |
|          |          |             |                    |                      |                 |                |            |              |              | Reader1       |             |               |                |                |              |          |
|          |          |             |                    |                      |                 |                |            |              |              |               |             |               |                |                |              |          |
|          |          |             | Linked Came        | ra                   |                 |                |            | -0           | Υ.           |               |             |               |                |                |              |          |
|          | No cond  | figured and |                    |                      |                 |                |            | . 🤊 😽        |              |               |             |               |                |                |              |          |
|          | No com   | rigured cai | managemen          | gure the camer<br>t. | in event        | ATT            |            |              | 10           |               |             |               |                |                |              |          |
|          |          |             |                    |                      |                 |                |            |              |              |               |             |               |                |                |              |          |
|          |          |             |                    |                      |                 |                |            |              |              |               |             |               | Ac             | tivate Wir     | ndows        |          |
|          |          |             |                    |                      |                 |                |            |              |              |               |             |               |                | to Settings to | o activate V | /ind     |

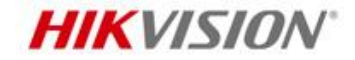

4. Check real-time event (Temperature only)

Note:

In temperature measurement only mode, only thermal image is there in iVMS-4200.

| 🔱 iV | 'MS-4200                      |                                            |                                   |                       |                        | 🙆 Not Log                | ::= 12 admin <del>▼</del>   A | – 🗆 ×      |  |  |  |
|------|-------------------------------|--------------------------------------------|-----------------------------------|-----------------------|------------------------|--------------------------|-------------------------------|------------|--|--|--|
| 88   | 📺 Event Center 📀              |                                            |                                   |                       |                        |                          |                               |            |  |  |  |
| =    | Device Type 🛛 Encodin         | ing Device 🧧 Security Cont                 | trol Panel 🗹 Video Intercom 🗹     | Access Control Device | 🗹 Storage Device 🗹     | Cloud P2P Device 🗹 Secur | rity Radar                    |            |  |  |  |
|      | Priority 🗹 High 🗹             | Medium 🗹 Normal 🧧                          | Uncategorized                     |                       |                        |                          |                               |            |  |  |  |
|      | 🗟 Handle in Batch 🧃           | n Clear 🖂 Disable Al                       | arm Triggered Pop-out Image       | 치》Mute                |                        | Auto-Select Latest Event |                               | Q          |  |  |  |
|      | 🗌   Index   Event S           | Source                                     | Event Type                        | Event Time            | Employee No.   Card No | o.   Card Holder Name    | Tempera   Abnormal T          | emperature |  |  |  |
|      | 6 Access                      | s Control Device:DS-K1T671                 | Alarm Output Off                  | 2020-04-27 11:17:05   |                        |                          |                               |            |  |  |  |
|      | 5 Access                      | s Control Device:DS-K1T671                 | Alarm Output On                   | 2020-04-27 11:17:02   |                        |                          |                               |            |  |  |  |
|      | 4 Access                      | s Control Device:DS-K1T671                 | Skin-Surface Temperature Measured | 2020-04-27 11:17:05   |                        |                          | 38.6°C Yes                    |            |  |  |  |
|      | 3 Access                      | s Control Device:DS-K1T671                 | Door Locked                       | 2020-04-27 11:17:02   |                        |                          |                               | _          |  |  |  |
|      | 2 Access                      | s Control Device:DS-K1T671                 | Door Unlocked                     | 2020-04-27 11:16:57   |                        |                          |                               | _          |  |  |  |
|      | 1 Access                      | s Control Device:DS-K1T671                 | Skin-Surface Temperature Measured | 2020-04-27 11:17:00   |                        |                          | 36.4°C No                     |            |  |  |  |
|      |                               |                                            |                                   |                       |                        |                          |                               | -          |  |  |  |
|      | Event Details                 |                                            |                                   |                       |                        | Send E                   | mail Handle H                 | lide 🗸     |  |  |  |
|      | Video                         | 💆 Auto-Pl                                  | ay Video <b>Picture</b>           |                       | Event Details          | s Handling reco          | Handling records              |            |  |  |  |
|      |                               |                                            |                                   |                       | 10.7.84.13             |                          |                               |            |  |  |  |
|      |                               |                                            |                                   |                       |                        |                          |                               |            |  |  |  |
|      |                               |                                            |                                   |                       |                        |                          |                               |            |  |  |  |
|      | Lin                           | inked Camera                               |                                   |                       |                        |                          |                               |            |  |  |  |
|      |                               |                                            |                                   |                       |                        |                          |                               |            |  |  |  |
|      | No configured cameras. P<br>m | Please configure the camera<br>nanagement. | in event                          |                       |                        |                          |                               |            |  |  |  |
|      |                               |                                            |                                   |                       |                        |                          |                               |            |  |  |  |
|      |                               |                                            |                                   | VIII P                |                        |                          | Activate Windows              | te Windows |  |  |  |
|      |                               |                                            |                                   | 1 E                   |                        |                          | do to settings to activa      |            |  |  |  |

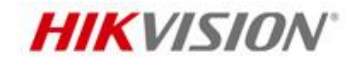

5. Search history event

Note:

Select device type as Access Control to get temperature information.

Click Show More, to search event by person name, card No. etc.

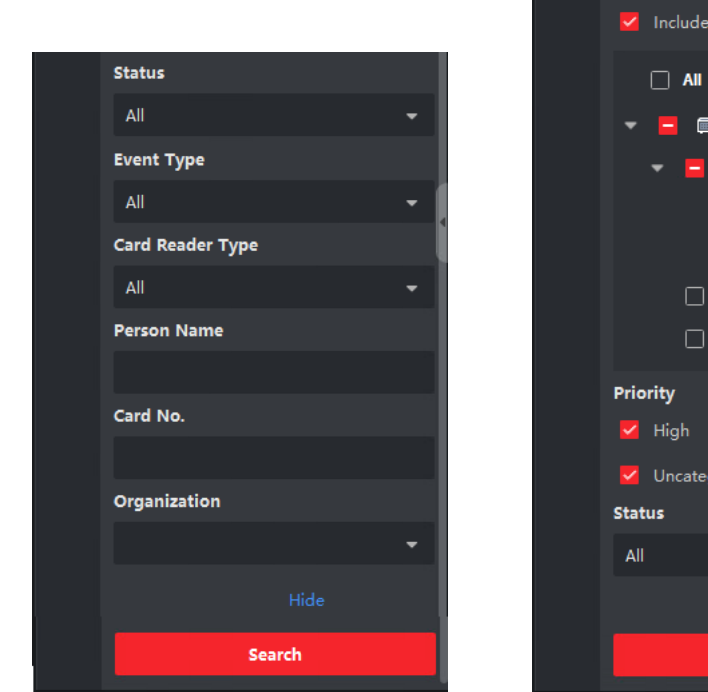

| 🚺 iV | MS-4200                                 |       |          |            |                                   |           |             |             | 4             | Not Log                             | 🗄 🕢 admin 🖣         | ·   A     |       |  |  |
|------|-----------------------------------------|-------|----------|------------|-----------------------------------|-----------|-------------|-------------|---------------|-------------------------------------|---------------------|-----------|-------|--|--|
|      | 🖄 Event Center 💿                        |       |          |            |                                   |           |             |             |               |                                     |                     |           |       |  |  |
| =    | Time                                    |       |          |            | tch 🕒 Export 🕒 Export A           |           |             |             |               |                                     |                     |           |       |  |  |
|      | 2020.04.27 11:00:00-2020.04.27 23:59:59 |       |          |            |                                   |           |             |             |               |                                     |                     |           |       |  |  |
| Ď    | Search by                               |       |          | Index      | Event Type                        | Card Hol  | Card No.    | Temperature | Abnormal Temp | erature                             | Event Time          | Device Na | Ev    |  |  |
| 5    | ● Device ○ Group                        |       |          |            | Skin-Surface Temperature Measured |           |             | 36.4°C      | No            |                                     | 2020-04-27 11:33:16 | DS-K1T671 |       |  |  |
|      | Device Type                             |       |          |            | Skin-Surface Temperature Measured |           |             | 36.4°C      | No            |                                     | 2020-04-27 11:33:11 | DS-K1T671 |       |  |  |
|      | Access Control                          | ·     |          | 10         | Alarm Output Off                  |           |             |             |               |                                     | 2020-04-27 11:21:06 | DS-K1T671 | DS    |  |  |
|      | Device                                  |       |          | 11         | Alarm Output On                   |           |             |             |               |                                     | 2020-04-27 11:21:04 | DS-K1T671 | DS    |  |  |
|      |                                         | Q     |          | 12         | Face Authentication Passed        | Laxor Yue | 1719221373  | 40.7°C      | Yes           |                                     | 2020-04-27 11:21:04 | DS-K1T671 | En    |  |  |
|      | Include Sub-Node                        |       |          | 13         | Face Authentication Passed        | Laxor Yue | 1719221373  | 36.5°C      | No            |                                     | 2020-04-27 11:20:39 | DS-K1T671 | En    |  |  |
|      |                                         |       |          | 14         | Face Authentication Passed        | Laxor Yue | 1719221373  | 36.4°C      | No            |                                     | 2020-04-27 11:20:34 | DS-K1T671 | En    |  |  |
|      | ▼ 🗖 📼 DS-K1T671_Temp                    |       | Total 42 | Record(s   | ) 50 🗸                            |           |             |             |               |                                     |                     | / 1 Pag   | ge(s) |  |  |
|      | 🔻 🧧 🔳 Door1                             | 4     |          |            |                                   |           |             |             |               |                                     |                     |           |       |  |  |
|      | 🗹 🔯 Entrance Read                       | der1  | Event De | etails     |                                   |           |             |             |               | Send E                              | imail Handle        | Hide      | ~     |  |  |
|      | 🗌 🔛 Exit Card Reade                     | er2   |          |            |                                   |           |             |             |               | Handling                            | records             |           |       |  |  |
|      | 🗌 🎯 Camera1                             | -11   |          | -          |                                   | ID 3      |             |             |               |                                     |                     |           |       |  |  |
|      | 🗌 🧔 Event Alarm Input1                  |       | -To-     |            |                                   |           | Person Nam  | e Laxor Yue |               |                                     |                     |           |       |  |  |
|      | Priority                                |       |          | 3          | 1 BOARS                           |           | Gende       | er Male     |               |                                     |                     |           |       |  |  |
|      | 🗹 High 🔽 Medium 🗹 N                     | Norma | Pe       | rson Pictu | re Captured Picture               |           | Organizatio | n HIK       |               |                                     |                     |           |       |  |  |
|      | 🗹 Uncategorized                         |       |          |            |                                   |           | ID Тур      | e -         |               |                                     |                     |           |       |  |  |
|      | Status                                  |       |          | -          |                                   |           | ID No       |             |               |                                     | No handling re      |           |       |  |  |
|      | All                                     | -     |          |            |                                   |           | Phone No    |             |               |                                     |                     |           |       |  |  |
|      | Show More                               |       |          |            |                                   | Address - |             |             |               |                                     | Activate Wi         | ndows     |       |  |  |
|      | Search                                  |       |          |            |                                   |           |             |             |               | Go to Settings to activate Windows. |                     |           |       |  |  |
|      |                                         |       |          |            |                                   |           |             |             |               |                                     |                     |           |       |  |  |

iVMS-4200

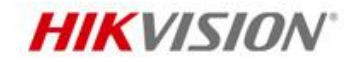

6. Export event

|                                                                                                    | 🗄 🖄 Event Center 📀                                                                   |                                                         |                                   |                                                    |                        |                        |                            |                  |                         |                                        |                                  |
|----------------------------------------------------------------------------------------------------|--------------------------------------------------------------------------------------|---------------------------------------------------------|-----------------------------------|----------------------------------------------------|------------------------|------------------------|----------------------------|------------------|-------------------------|----------------------------------------|----------------------------------|
| Note:                                                                                                    |                                                                                      |                                                         |                                   |                                                    |                        | Exp                    | oort                       |                  |                         |                                        | ×                                |
| Both images and temperature                                                                                                    | Search by                                                                            |                                                         |                                   | Event Type<br>Alarm Output Off                     | Card Hol   G           | rd No.                 | E                          | xport Type 🧕     | All O On                | ly Log 🔿 Only Pi                       | ture                             |
| details can be exported.                                                                                                    | Device Type                                                                          |                                                         |                                   |                                                    |                        |                        |                            | aving Path C     | :/iVMS-4200 Exp         | orted Events ••••                      |                                  |
|                                                                                                    |                                                                                      |                                                         |                                   |                                                    |                        | 192213                 |                            |                  |                         |                                        |                                  |
|                                                                                                    | Device                                                                               |                                                         |                                   |                                                    |                        | 192213                 |                            |                  | Export                  | Cancel                                 |                                  |
| IVINIS-4200 IVINIS-4200<br>xported Events cs xported Events zi                                                                                                    |                                                                                      |                                                         |                                   |                                                    |                        | 192213                 |                            |                  |                         |                                        |                                  |
|                                                                                                    | M Include Sub-Node                                                                   |                                                         |                                   | Face Authentication Passed                         | Laxor Yue 17           | 192213                 |                            |                  |                         |                                        |                                  |
| Captured Picture Path                                                                                                    | Thermal Graphic Savir                                                                | ng Path                                                 |                                   |                                                    | Picture<br>Saving Path | Card<br>Holder         | Card No.                   | Temperature      | Abnormal<br>Temperature | Event Time                             | Device Name                      |
|                                                                                                    | C:/iVMS-4200 Exporte<br>C:/iVMS-4200 Exporte                                         | ed Events/9CA95<br>ed Events/14529                      | 58A14B2E4D22834<br>7CEC08D45C2B47 | 463A17D51BDED_HeatImag<br>8F3B883B5F542_HeatImage. | e.png<br>png           |                        |                            | 36.4°C<br>36.4°C | No<br>No                | 2020/4/27 11:33<br>2020/4/27 11:33     | DS-K1T671_Temp<br>DS-K1T672_Temp |
| C:/iVMS-4200 Exported Events/F1A5297A5F354F8DA1D194F7BD7BD6<br>C:/iVMS-4200 Exported Events/C26267E67CD44971ADF0939C31624E                                                 | 6FB_1.png C:/iVMS-4200 Exporte<br>B08_1.png C:/iVMS-4200 Exporte                     | ed Events/F1A52<br>ed Events/C2626                      | 97A5F354F8DA1E<br>7E67CD44971AD   | 194F7BD7BD6FB_HeatImage<br>0939C31624B08_HeatImage | e.png<br>e.png         | Laxor Yue<br>Laxor Yue | '1719221373<br>'1719221373 | 36.5°C<br>36.4°C | No<br>No                | 2020/4/27 11:20<br>2020/4/27 11:20     | DS-K1T673_Temp<br>DS-K1T674_Temp |
|                                                                                                    | 🗌 🔝 Exit C                                                                           | ard Reader2                                             |                                   |                                                    |                        |                        |                            |                  |                         |                                        |                                  |
| > This PC > Local Disk (C:) > iVMS-4200 Exported Events                                                                                                    |                                                                                      | ~                                                       | 6                                 |                                                    |                        |                        |                            |                  |                         |                                        |                                  |
|                                                                                                    | -                                                                                    |                                                         | E                                 |                                                    |                        |                        |                            |                  |                         |                                        |                                  |
|                                                                                                    | Trum Lake I                                                                          |                                                         | Person Pictu                      |                                                    |                        | Orga                   |                            |                  |                         |                                        |                                  |
| 9CA958A14B2E4 145297CEC08D45 C26267E67CD449 C26267<br>D22834463A17D5 C2B478F3B883B5 71ADF0939C3162 71ADF0<br>1BDED_HeatImag F542_HeatImage. 4B08_1.png 4B08_H<br>e.png png | 7E67CD449 F1A5297A5F354F<br>0939C3162 8DA1D194F7BD7<br>HeatImage. BD6FB_1.png<br>png | F1A5297A5F354<br>8DA1D194F7BD<br>BD6FB_HeatIma<br>e.png | F<br>77<br>ag                     |                                                    |                        | P                      |                            |                  |                         |                                        |                                  |
|                                                                                                    |                                                                                      | COLORS                                                  |                                   |                                                    |                        |                        |                            |                  |                         | Activate Windo<br>Go to Settings to ac | WS<br>tivate Windows.            |
| See Far, 60 Further                                                                                                    |                                                                                      |                                                         |                                   |                                                    |                        |                        |                            |                  |                         |                                        |                                  |

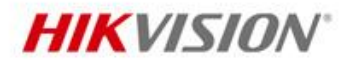

#### Note:

- 1. No temperature overlay on captured image.
- 2. Normal camera capture image resolution is 768x432.
- 3. Thermal camera capture image resolution is 120x160.
- 4. Thermal camera doesn't support live view.
- 5. 4200 can't configure temperature and mask settings.
- 6. Face mask event doesn't support by 4200.
- 7. Abnormal temperature can't trigger email alarm in 4200.
- Abnormal temperature pop up notification only support by 4200AC version.

#### The version of iVMS-4200 used in this PPT is V3.2.50.2\_20200420

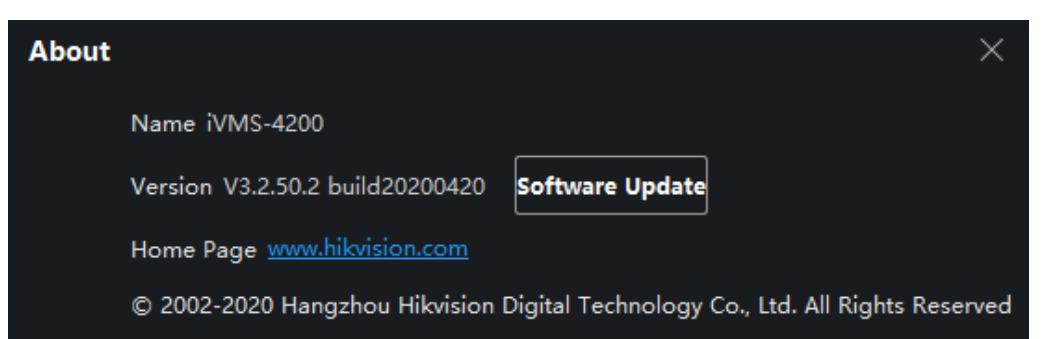

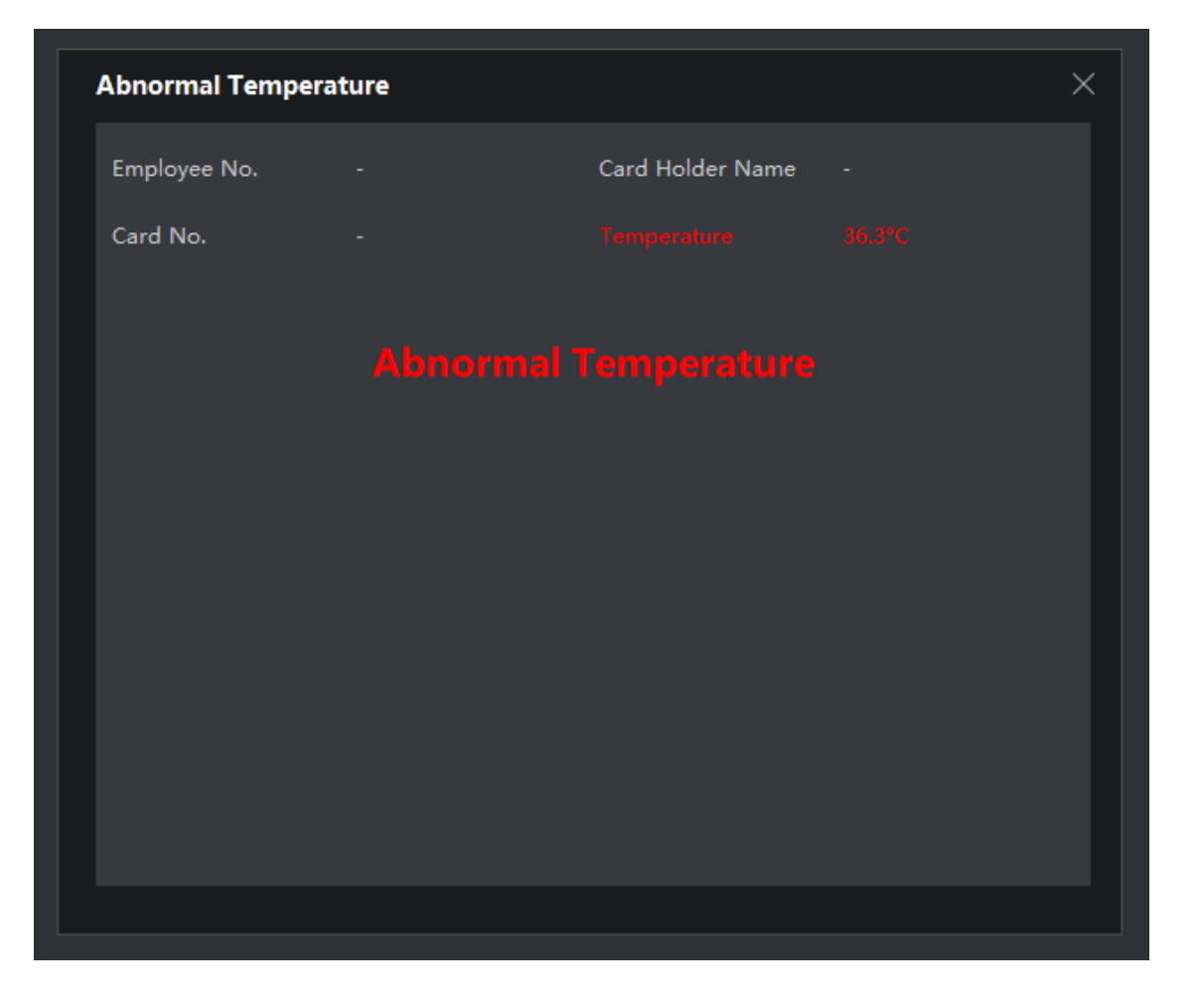

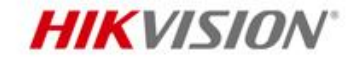

# Thanks

Hikvision Digital Technology Co., Ltd.

No.555 Qianmo Road, Binjiang District Hangzhou 310052, China T +86 571 88075998 F +86 571 89935635 overseasbusiness@hikvision.com

www.hikvision.com